1. Připoj nanostation pres UTP

2. Výchozí adresu 192.168.1.254 255.255.255.0. Default heslo "admin" "admin"

# 3. Operation Mode AP client Router

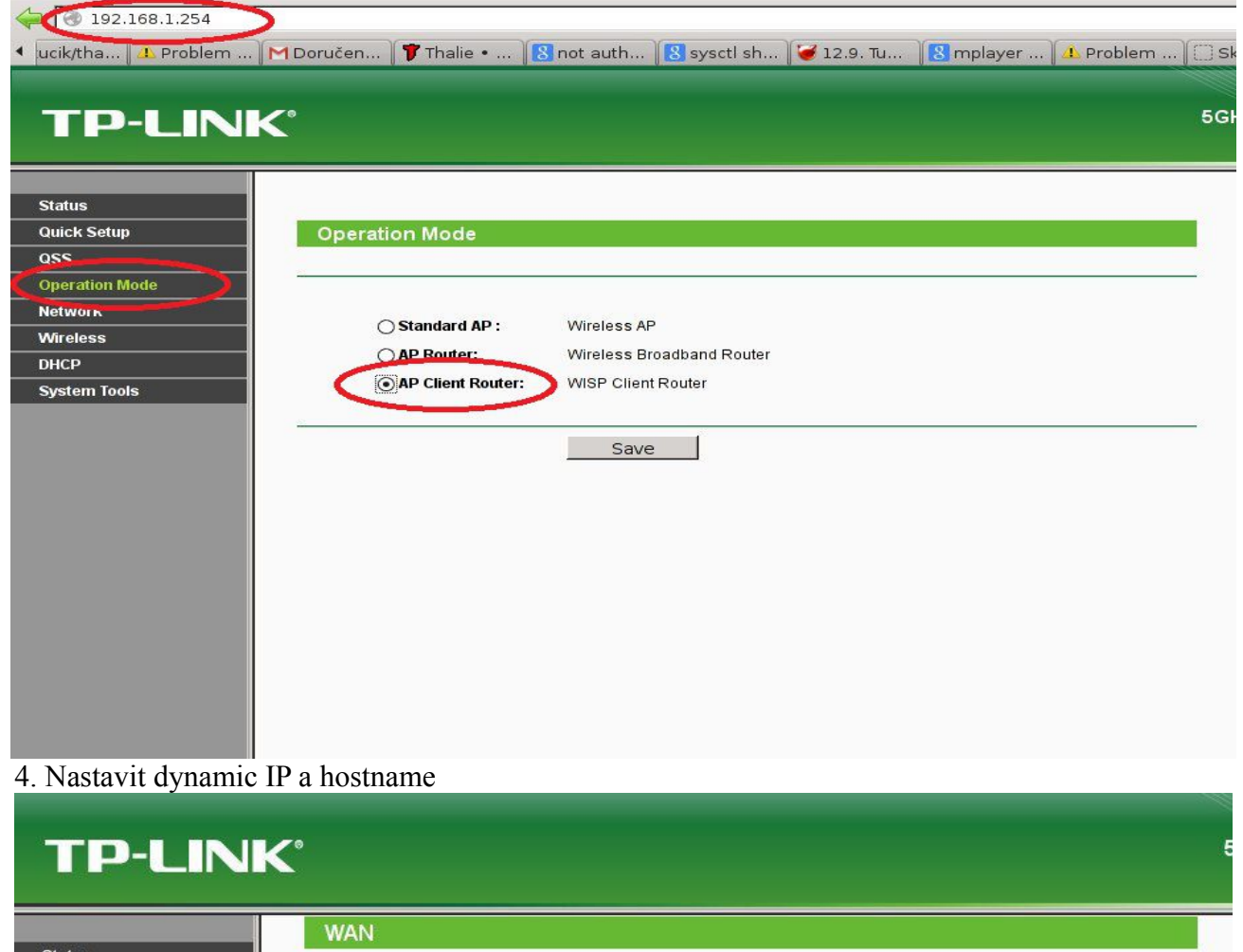

| atus                   |                                                                      |
|------------------------|----------------------------------------------------------------------|
| lick Setup             |                                                                      |
| S WAN Connection       | Type: Dynamic IP                                                     |
| peration Mode          |                                                                      |
| twork IP Add           | ress: 0.0.0.0                                                        |
| N Subnet M             | Mask: 0.0.0.0                                                        |
| IAN Default Gate       | eway: 0.0.0.0                                                        |
| MAC Clone              | Renew Release WAN port is unplugged!                                 |
| fireless               |                                                                      |
| HCP MTU Size (in by    | ytes): [1500] (The default is 1500, do not change unless necessary.) |
| prwarding              |                                                                      |
| ecurity                | Use These DNS Servers                                                |
| irental Control        |                                                                      |
| ccess Control          |                                                                      |
| atic Routing Secondary | DNS: 0.0.0.0 (Optional)                                              |
| andwidth Control       |                                                                      |
| & MAC Binding Host N   | ame:                                                                 |
| namic DNS              |                                                                      |
| /stem Tools            | Get IP with Unicast DHCP (It is usually not required.)               |

### 5. Region Czech republic. Nastavit SSID a Mac adresu APcka

| <b>TP-LINH</b>           | <b>&lt;</b> °     |                                                            |                                      | 5G |
|--------------------------|-------------------|------------------------------------------------------------|--------------------------------------|----|
| Etatua                   |                   |                                                            |                                      | 2  |
| Oujek Setun              |                   |                                                            |                                      |    |
|                          | Wireless Settings |                                                            |                                      |    |
| Q35                      |                   |                                                            |                                      |    |
| Network                  | Client Setting    |                                                            |                                      |    |
| Wireless                 | SSID:             | CZFree.Net.Tenis5G                                         |                                      |    |
| Wireless Settings        | BSSIL             | 00-15-6D-C2-32-7D                                          | Example:00-1D-0F-11-22-33            |    |
| - Wireless Security      | Region:           | Czech Republic                                             | -                                    |    |
| - Wireless MAC Filtering |                   | First at all you should seled                              | ct your location. Secont and reboot, |    |
| - Wireless Advanced      | Warning:          | or you may not search any r<br>Ensure you select a correct | ecountry to conform local law.       |    |
| - Antenna Alignment      |                   | Incorrect settings may caus                                | se interference.                     |    |
| - Distance Setting       | Transmit Power:   | 8 dBm ▼                                                    |                                      |    |
| - Throughput Monitor     |                   | Enable DFS                                                 |                                      |    |
| - Wireless Statistics    |                   | Search                                                     |                                      |    |
| DHCP                     | Key type:         | None                                                       |                                      |    |
| Forwarding               | WEP Index:        | 1                                                          | v                                    |    |
| Security                 | Auth type:        | open                                                       | <b>v</b>                             |    |
| Parental Control         | Password:         |                                                            |                                      |    |
| Access Control           |                   | 51                                                         |                                      |    |
| Static Routing           | 2                 |                                                            |                                      |    |

6. Vypnout wireless AP stranu

| TP-LINK                  | < colored and set of the set of the set of t |                                                                                                    | 5 |
|--------------------------|----------------------------------------------------------------------------------------------------|----------------------------------------------------------------------------------------------------|---|
| Status                   | Warning:                                                                                                    | First at all, you should select your location , save it and reboot,<br>or you may not search any APs.<br>Ensure you select a correct country to conform local law. |   |
| Quick Setup              | T                                                                                                    | Incorrect settings may cause interference.                                                                                                    |   |
| QSS                      | Transmit Power:                                                                                                    | 8 aBm                                                                                                    |   |
| Operation Mode           |                                                                                                    | C Enable DFS                                                                                                    |   |
| Network                  |                                                                                                    | Search                                                                                                    |   |
| Wireless                 | Key type:                                                                                                    | None                                                                                                    |   |
| - Wireless Settings      | WEP Index:                                                                                                    | 1 [7                                                                                                    |   |
| - Wireless Security      | Auth type:                                                                                                    | open                                                                                                    |   |
| - Wireless MAC Filtering | Password:                                                                                                    |                                                                                                    |   |
| - Wireless Advanced      |                                                                                                    |                                                                                                    |   |
| - Antenna Alignment      |                                                                                                    |                                                                                                    |   |
| - Distance Setting       |                                                                                                    |                                                                                                    |   |
| - Throughput Monitor     | AP Setting                                                                                                    |                                                                                                    |   |
| - Wireless Statistics    | Local SSID:                                                                                                    | TP-LINK 263AD4                                                                                                    |   |
| DHCP                     |                                                                                                    | Rable Wireless Router Radio                                                                                                    |   |
| Forwarding               |                                                                                                    | Enable SSID Broadcast                                                                                                    |   |
| Security                 |                                                                                                    | Disable Local Wireless Access                                                                                                    |   |
| Parental Control         | The shapes of wireless config will be                                                                                                    | tiolite                                                                                                    |   |
| Access Control           | The change of wheless coming will no                                                                                                    | trake enectronic                                                                                                    |   |
| Static Routing           | 1 <u></u>                                                                                                    | 9 #ł                                                                                                    |   |
| Bandwidth Control        |                                                                                                    | Save                                                                                                    |   |

## 7. Nastavit DHCP server

| IP-LINK                                        | S                                                                                                    | 56   |
|------------------------------------------------|----------------------------------------------------------------------------------------------------|------|
| Status<br>Quick Setup<br>QSS<br>Operation Mode | DHCP Settings                                                                                                    |      |
| Wireless<br>DHCP                               | Start IP Address:         192.168.1.100           End IP Address:         192.168.1.199                                               |      |
| - DHCP Settings<br>- DHCP criems List          | Address Lease Time:     120     minutes (1~2880 minutes, the default value is       Default Gateway:     192.168.1.254     (optional) | 120) |
| - Address Reservation<br>Forwarding            | Default Domain: (optional)<br>Primary DNS: 0.0.0.0 (optional)                                                                         |      |
| Security Parental Control                      | Secondary DNS: 0.0.0.0 (optional)                                                                                                    |      |
| Access Control Static Routing                  | Save                                                                                                    |      |

EC

#### 8. Otevrit remote management ze site.

| TP-LINK                                                                           | C <sup>*</sup>                                                                      | 50 |
|-----------------------------------------------------------------------------------|-------------------------------------------------------------------------------------|----|
| Status<br>Quick Setup<br>QSS                                                      | Remote Management                                                                   |    |
| Operation Mode<br>Network<br>Wireless                                             | Web Management Port:     80       Remote Management IP Address:     255.255.255.255 |    |
| Forwarding<br>Security<br>- Basic Security                                        | Save                                                                                |    |
| Advanced Security     Local Management     Remote Management     Parental Control |                                                                                     |    |

#### 9. Nastavit standardni heslo

| TP-LINK                                                                                                    | C <sup>*</sup>                                                                                                    | 5G <del> </del> |
|----------------------------------------------------------------------------------------------------|----------------------------------------------------------------------------------------------------|-----------------|
| Operation Mode         Network         Wireless         DHCP         Forwarding         Security         Parental Control         Access Control         Static Routing         Bandwidth Control         IP & MAC Binding         Dynamic DNS         System Tools         - Time Settings         - Diagnostic         - Firmware Upgrade         - Factory Defaults         - Backup & Restore         - Reboot | Old User Name:       admin         Old Password:       ••••••••         New User Name:       ••••••••         New Password:       ••••••••         Save       Clear All |                 |